## Documenting a New Outgoing Call

Select the patient in the WQ that you're going to call. Make a note of the patient's preferred phone number.

You can also select the New call option from the Active Request Tba. This is a new functionality that was updated on 10/14/2021

| 0               | <b>T</b>    | × 1               | Ċ.                | ×.              | ÷.            | ~               | 4             | ۰.                  | Ē      | Pa -               | E                  | P                  | <b></b>         | E.                |                     | 劉                     |
|-----------------|-------------|-------------------|-------------------|-----------------|---------------|-----------------|---------------|---------------------|--------|--------------------|--------------------|--------------------|-----------------|-------------------|---------------------|-----------------------|
| Refres <u>h</u> | Filter      | Trans <u>f</u> er | S <u>c</u> hedule | <u>W</u> alk In | Sched Ext     | <u>R</u> esolve | <u>D</u> efer | Cancel App <u>t</u> | Review | A <u>p</u> pt Desk | P <u>a</u> t Demog | Edit <u>N</u> otes | Special Reguest | N <u>e</u> w Call | Screening Form      | Assi <u>q</u> n To Us |
|                 |             |                   |                   |                 |               |                 |               |                     |        |                    |                    |                    |                 | Ente              | er call information | about the selec       |
| Active          | (Total: 28) | Deferred (        | Total: 0)         | Cancele         | ed (Total: 9) |                 |               |                     |        |                    |                    |                    |                 |                   |                     |                       |
| Unkept          | Appoi       | Creation Da       | te MRN            |                 | Name          | Pro             | cedure N      | Procedure C         | Exp    | iration Date       | Title              | Abbrevia           | ation Appoint   | ment   N          | umber of C   S      | cheduling N           |
|                 |             | 03/24/20          | 21 97433          | 098             | RADVALID      | A BI I          | MAMMO         | IMG MG EX           |        | 03/24/2023         | Routine            | FUTURE             |                 |                   | 0                   |                       |
|                 |             | 03/24/20          | 21 97433          | 098             | RADVALID      | A BIU           | JS BREA       | IMG US BR.          |        | 03/24/2023         | Routine            | FUTURE             |                 |                   | 0                   |                       |
|                 |             | 03/19/20          | 21 41358          | 292             | TEST, AMY     | BI              | MAMMO         | IMG MG EX           |        | 03/19/2023         | Routine            | FUTURE             | E 631-276       | -9262             | 0                   |                       |
|                 |             | 03/09/20          | 21 <3000          | 10084           | RADIANT, E    | E BI I          | MAMMO         | IMG MG EX           |        | 03/09/2023         | Routine            | FUTURE             | 666-665         | -4356             | 0                   |                       |
|                 |             |                   |                   |                 | RADVALID      | A BH            | MAMMO         |                     |        |                    |                    | FUTUR              |                 |                   |                     |                       |
|                 |             | 02/12/20          | 21 97434          | 088             | RADIANT, E    | E BI (          | JSP BRE       | IMG BI IRP          |        | 05/12/2021         | Routine            | FUTURE             | 555-443         | -5394             | 0                   |                       |
|                 |             | 02/11/20          | 21 <3000          | 10080           | VNA,PATR      | I BIU           | JSP BIO       | IMG BI IRP          |        | 05/11/2021         | Routine            | FUTURE             | E 617-898       | -7077             | 0                   |                       |
|                 |             | 01/20/20          | 21 97431          | 688             | RADIANT, F    | BI (            | JS BREA       | IMG US BR.          |        | 01/20/2023         | Routine            | FUTURE             | E 781-998       | -9889             | 0                   |                       |
|                 |             | 01/15/20          | 21 97430          | 102             | RADIANT, O    | C BIL           | JSP BRE       | IMG BI IRP          |        | 04/15/2021         | Routine            | FUTURE             | E 207-938       | -4972             | 0                   |                       |
|                 |             | 12/14/20          | 20 97392          | 483             | RADVALID      | A BL            | JSP BRE       | IMG BLIRP           |        | 03/14/2021         | Routine            | FUTUR              | 857-999         | -0123             | 0                   |                       |

Choose whether this is an Incoming or Outgoing (1) call (if you're calling out of a workqueue usually this will be outgoing). Click the Self button (2) if you are calling the patient. This will prepopulate the contact info for the patient. Select the patient's preferred phone number (3).

| Contact Info   |                |    |                         |                         |  |  |  |  |  |
|----------------|----------------|----|-------------------------|-------------------------|--|--|--|--|--|
| Date:          | 7/1/2021       |    | Time:                   | 11:45 AM EDT            |  |  |  |  |  |
| Type:          | Outgoing       | Q  | Incoming                | O <u>u</u> tgoing       |  |  |  |  |  |
| Relation:      | Self           | ,o | <u>S</u> elf            | Mother                  |  |  |  |  |  |
| Contact:       | Palpatine, Rey |    | Eather                  | Emergency <u>1</u>      |  |  |  |  |  |
|                |                |    | Emergency 2             | Guardian                |  |  |  |  |  |
|                |                |    |                         | Pha <u>r</u> macy v     |  |  |  |  |  |
| Phone:         |                |    | <u>H</u> : 888-555-1212 | <u>W</u> : 555-555-5555 |  |  |  |  |  |
|                |                | 1  | Mobi <u>l</u> e         | <u>O</u> ther ✓         |  |  |  |  |  |
| Outcome:       |                | ò  |                         |                         |  |  |  |  |  |
| Contact commer | its:           |    |                         |                         |  |  |  |  |  |
|                |                |    |                         |                         |  |  |  |  |  |
| Permanent comr | ments:         |    |                         |                         |  |  |  |  |  |
|                |                |    |                         |                         |  |  |  |  |  |
|                |                |    |                         |                         |  |  |  |  |  |
|                |                |    |                         |                         |  |  |  |  |  |
|                |                |    | Accept                  | <u>C</u> ancel          |  |  |  |  |  |

As you have called the patient several different outcomes may result. For instance, if there is No Answer, or you left a voicemail, then you may be able to mark the call with that outcome and click Accept. A comment field is also useful to note anything that would be helpful to another person looking at the communication history.

## TIP SHEET

| Phone:         | 603-999-7451   |   | <u>H</u> : 603-999-7451 | Work Phone      |
|----------------|----------------|---|-------------------------|-----------------|
|                |                |   | Mobi <u>l</u> e         | <u>O</u> ther ✓ |
| Outcome:       | No Answer/Busy | 9 |                         |                 |
| Contact commen | ts:            |   |                         |                 |
|                | I              |   |                         |                 |
| Permanent comm | nents:         |   |                         |                 |
|                |                |   |                         |                 |
|                |                |   |                         |                 |
|                |                |   |                         |                 |
|                |                |   |                         |                 |
|                |                |   | Accept                  | <u>C</u> ancel  |

## The list of choices is as follows:

| Already Vaccinated/Scheduled Elsewhere |  |  |  |  |  |  |
|----------------------------------------|--|--|--|--|--|--|
| Canceled                               |  |  |  |  |  |  |
| Decline Vaccination                    |  |  |  |  |  |  |
| Delay Vaccination                      |  |  |  |  |  |  |
| Homebound                              |  |  |  |  |  |  |
| Left Message                           |  |  |  |  |  |  |
| Missing or Invalid Number              |  |  |  |  |  |  |
| No Answer/Busy                         |  |  |  |  |  |  |
| Not Available                          |  |  |  |  |  |  |
| Other (see order notes)                |  |  |  |  |  |  |
| Patient Declined                       |  |  |  |  |  |  |
| Patient Gateway Message Ser            |  |  |  |  |  |  |
| Patient Reached                        |  |  |  |  |  |  |
|                                        |  |  |  |  |  |  |

Keep this window opened until you can determine whether the patient wants to schedule with you. Sometimes as you discuss, the patient may decline, say they are not available to talk now, or otherwise don't want to schedule with you. Document as much as possible in the comments.

| Request History |                  |                               |                          |
|-----------------|------------------|-------------------------------|--------------------------|
| Action          | Date and Time    | User                          | Details                  |
| Request Created | 05/27/2021 11:40 | Physician Family Medicine, MD | Orders Only Encounter    |
| Patient Called  | 06/30/2021 11:41 | Front Desk Radiology          | No Answer/Busy: Details  |
| Patient Called  | 07/01/2021 11:41 | Front Desk Radiology          | Patient Reached: Details |

Note that it helps to pull up New Call before you dial. This is because the system will warn you if the patient was called recently:

| 6                                                                                           | Contact Info |          |                   |  |  |  |  |  |  |
|---------------------------------------------------------------------------------------------|--------------|----------|-------------------|--|--|--|--|--|--|
| RADIOLOGY, FRONT DESK called this patient within the last 5 minutes for CT<br>ABDOMEN ONLY. |              |          |                   |  |  |  |  |  |  |
| Date:                                                                                       | 7/1/2021     | Time:    | 11:42 AM EDT      |  |  |  |  |  |  |
| Type:                                                                                       | Outgoing     | Incoming | O <u>u</u> tgoing |  |  |  |  |  |  |
|                                                                                             | Ν            |          |                   |  |  |  |  |  |  |

In the lower pane of the WQ you can see some helpful information, including the history of calls, deferrals and other activity on the patient, as well as which workqueue the order lives on.

| Request History                                                                                                    |                                          |                               |                                                                         |                                        |  |  |  |  |
|----------------------------------------------------------------------------------------------------|------------------------------------------|-------------------------------|-------------------------------------------------------------------------|----------------------------------------|--|--|--|--|
| Action                                                                                                    | Date and Time                            | User                          | Details                                                                 |                                        |  |  |  |  |
| Request Created                                                                                                    | 05/27/2021 11:40                         | Physician Family Medicine, MD | Orders Only Encounter                                                   |                                        |  |  |  |  |
| Patient Called                                                                                                    | 06/30/2021 11:41                         | Front Desk Radiology          | No Answer/Busy: Details                                                 |                                        |  |  |  |  |
| Patient Called                                                                                                    | tient Called 07/01/2021 11:41            |                               | Patient Reached: Details                                                |                                        |  |  |  |  |
| Patient Called                                                                                                    | 07/01/2021 11:42                         | Front Desk Radiology          | Not Available: Details<br>Patient asked for a call back this afternoon. |                                        |  |  |  |  |
| Workqueue Summary                                                                                                  |                                          |                               |                                                                         |                                        |  |  |  |  |
| Current Workqueues<br>BWHC IMG UNSCHEDULED OUTPATIE<br>BH IMG RADIOLOGY CENTRAL SCHED<br>MG OVERDUE ORDERS • [658] | [ <u>N</u> ▲ [9916]<br><u></u> ▲ [16599] |                               | Entry<br>05/27/2<br>05/27/2<br>07/01/2                                  | 2021 11:40<br>2021 11:40<br>2021 11:41 |  |  |  |  |